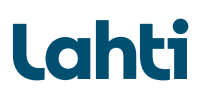

## Viestin lähettäminen, kun olet aiemmin rekisteröitynyt

Siirry turvapostipalveluun.

Kirjoita aloitusikkunaan sähköpostiosoitteesi.

Paina Jatka.

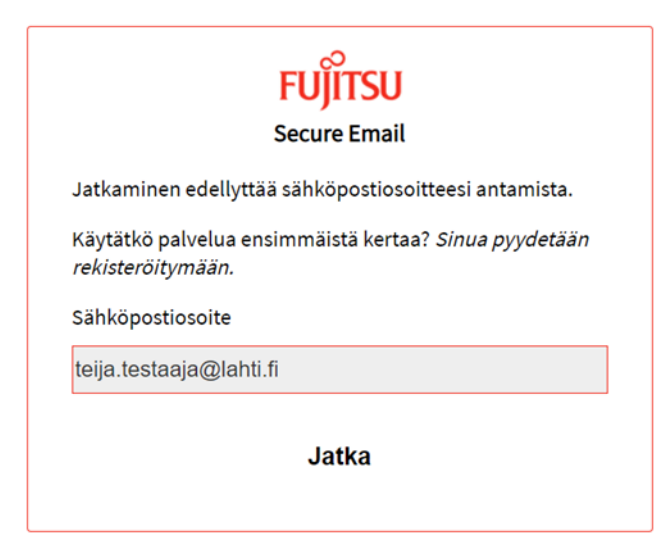

Kirjaudu turvapostipalveluun sisään sähköpostiosoitteellasi ja aiemmin luomallasi salasanalla. Paina **Jatka**.

|                     | Kirjaudu                        |
|---------------------|---------------------------------|
| Kirjaudu sisään suo | ojatun viestin luomista varten. |
| Sähköpostiosoite    |                                 |
| teija.testaaja@la   | ahti.fi                         |
| Salasana            |                                 |
| ******              |                                 |
| Unohtuiko salasana? |                                 |
|                     |                                 |
|                     | latka                           |

→ Avautuu tyhjä viesti-ikkuna lähetystä varten.

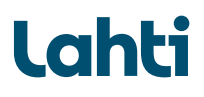

## Vastaanottaja: tietosuoja@lahti.fi

Aihe: Yhteydenottosi aihe

Lisää täppä kohtaan ´Lähetä minulle kopio´ jos haluat kopion viestistä itsellesi.

## Kirjoita viestisi viestikenttään.

Lisää halutessasi liite kohdasta ´Liitä tiedosto´ painamalla Choose ja hae tiedostoistasi haluamasi liite. Paina **Avaa**.

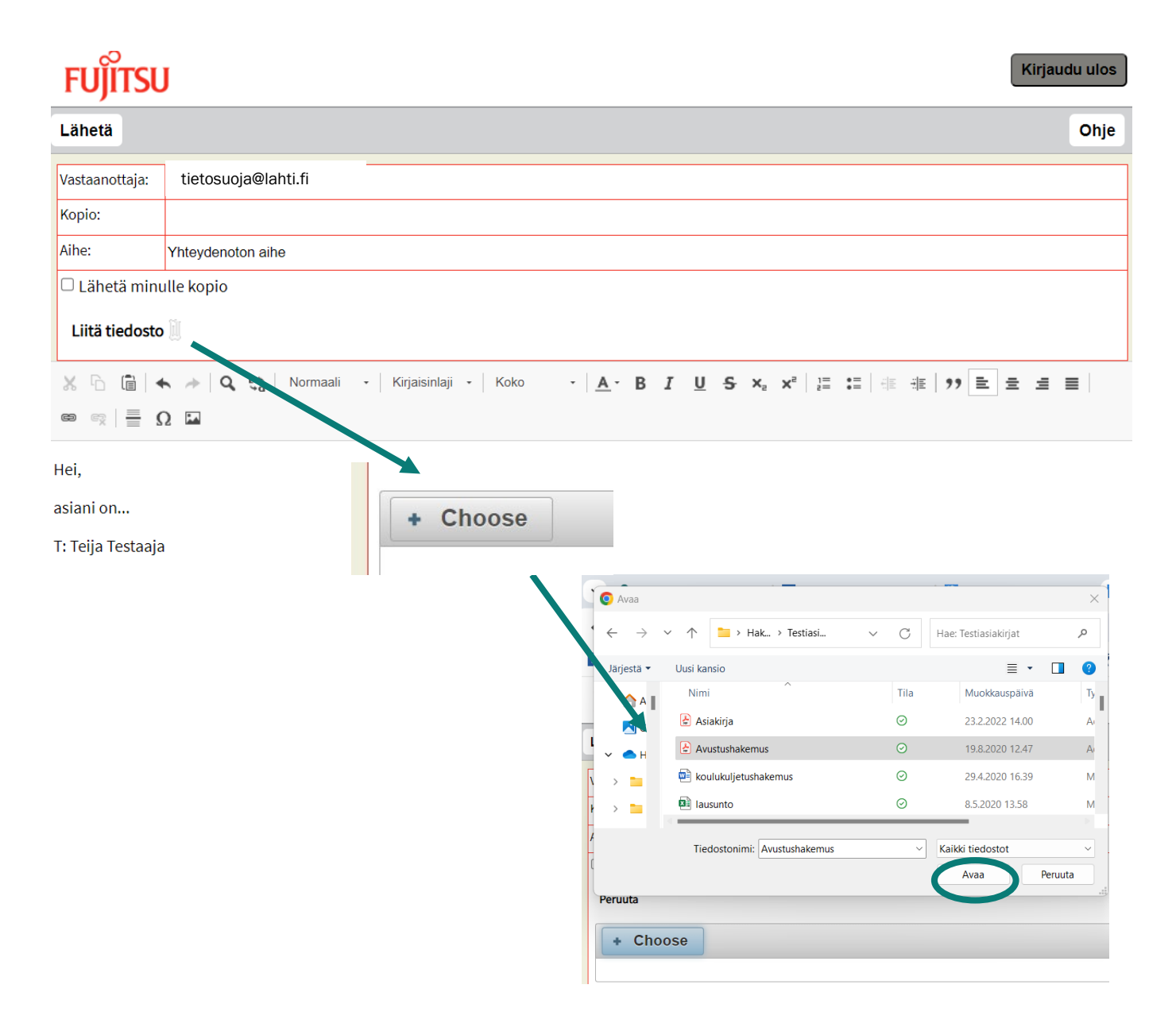

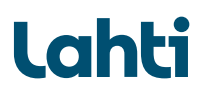

Paina Lähetä lähettääksesi turvasähköpostin.

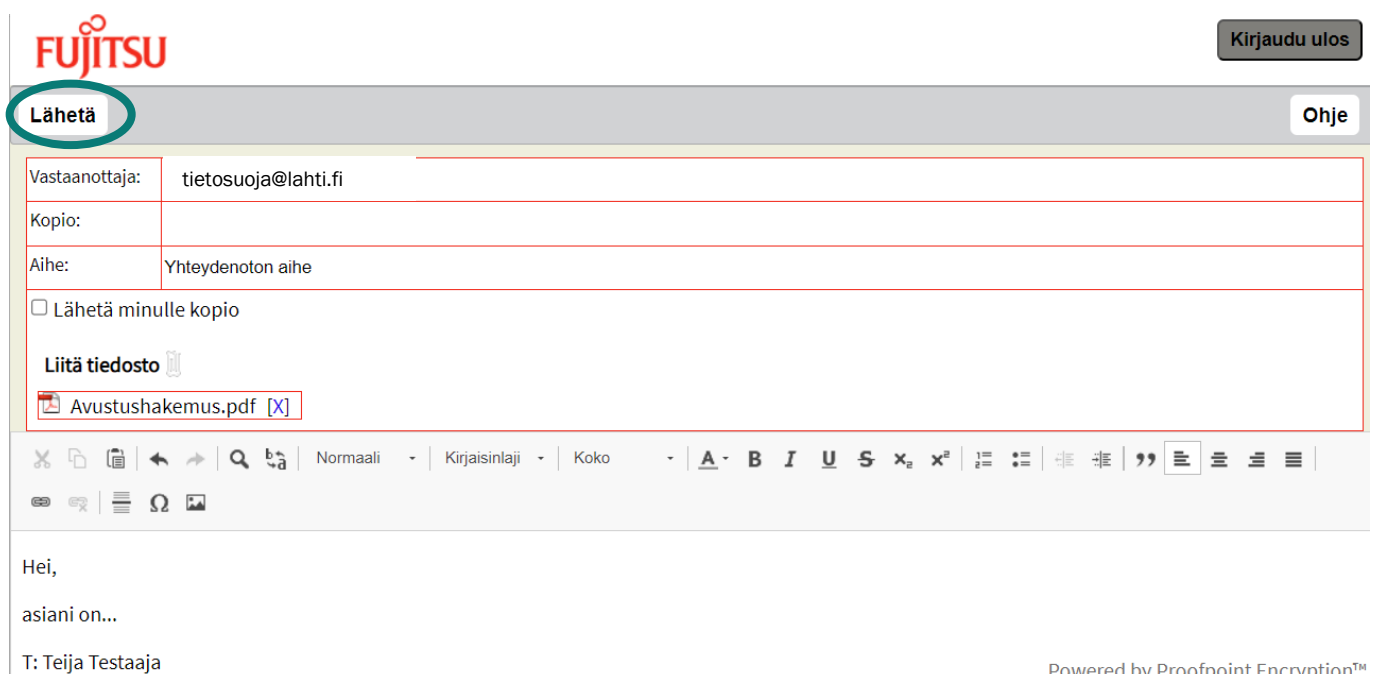

Viesti on lähetetty onnistuneesti.

Paina Kirjaudu ulos, kun lopetat viestin lähettämisen.

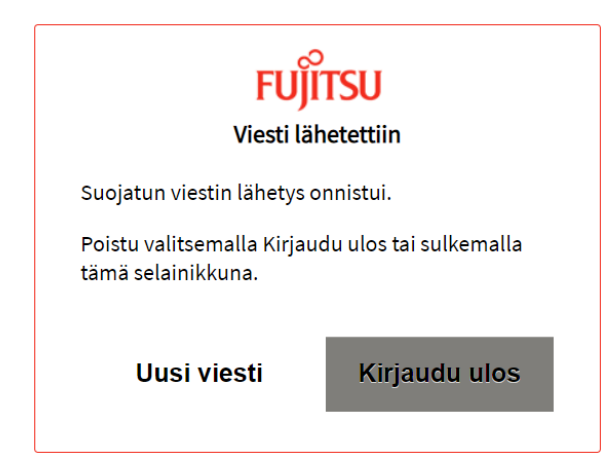

Powered by Proofpoint Encryption™